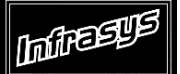

Gourmate<sup>®</sup> Quick Reference Guide – Operators

# Gourmate<sup>®</sup> POS Maintenance

# การนำ Menu หรือ Lookup มาไว้บน Panel

| Infrasys-Adisak - 192.168.10.180/telnet |         |      |
|-----------------------------------------|---------|------|
| nnect Edit Terminal License Help        |         |      |
| Genex Demo and                          | Testing | Data |
| 1. Main Control Function                |         |      |
| 2. Gourmate POS Operation               |         |      |
| 3. Define Panel                         |         |      |
| 4. PDA Setup                            |         |      |
| 5. Vat Report                           |         |      |
| 6. Activity Report                      |         |      |
| 0. Exit                                 |         |      |
| Enter your selection . [                |         | _    |

<sup>1.</sup> เลือก 3. Define Panel

| G Infrasys-Adisak - 192.168.10.180/telnet |              |     |   |   |       |      |
|-------------------------------------------|--------------|-----|---|---|-------|------|
| Infrasys Par                              | nel Set      | tup |   |   |       |      |
|                                           |              |     |   |   |       |      |
|                                           |              |     |   |   |       |      |
|                                           |              |     |   |   |       |      |
|                                           |              |     |   |   |       |      |
|                                           |              |     |   |   |       |      |
|                                           |              |     |   |   |       |      |
|                                           |              |     |   |   |       |      |
|                                           |              |     |   |   |       |      |
|                                           |              |     |   |   |       |      |
|                                           | Page         | 7   | 8 | 9 | Cance | 1    |
|                                           | up           |     |   |   |       |      |
|                                           |              | 4   | 5 | 6 | υp    | Down |
|                                           |              |     |   |   |       |      |
| Panel                                     | Page<br>down | 1   | 2 | 3 |       |      |
| Enter ID:                                 |              | 0   |   |   | Ent   | er   |
| Enter password: "                         |              | 0   | • |   |       |      |

#### 2. ใส่ ID และ Password

| Connect Edit Terminal License Help |                                 |      |   |      |         |  |  |
|------------------------------------|---------------------------------|------|---|------|---------|--|--|
| Infrasys Pa                        | nel Se                          | tup  |   |      |         |  |  |
|                                    | Please select a panel to define |      |   |      |         |  |  |
|                                    | Panel Functio                   |      |   |      |         |  |  |
|                                    |                                 |      |   |      |         |  |  |
|                                    | Mei                             | nu I | U | Modi | LU      |  |  |
|                                    | Mo                              | re   |   |      |         |  |  |
|                                    | Page<br>up                      | 7    | 8 | 9    | Cancel  |  |  |
|                                    |                                 | 4    | 5 | 6    | Up Down |  |  |
|                                    | Page<br>down                    | 1    | 2 | 3    | Deter   |  |  |
|                                    |                                 | 0    | • | <<   | Enter   |  |  |

#### 3. เลือก Panel

| G Infrasys-Adisak - 192.168.10.180/telnet<br>Connect Edit Terminal License Help |                                     |     |   |    |       |      |  |  |  |
|---------------------------------------------------------------------------------|-------------------------------------|-----|---|----|-------|------|--|--|--|
| Infrasys Par                                                                    | nel Se                              | tup |   |    |       |      |  |  |  |
|                                                                                 | Please select a panel set as below. |     |   |    |       |      |  |  |  |
|                                                                                 | Esc/C                               |     |   |    | t     | 1    |  |  |  |
|                                                                                 | curre<br>set                        | ent |   |    |       |      |  |  |  |
|                                                                                 | 0                                   |     |   |    |       |      |  |  |  |
|                                                                                 | 1                                   |     |   |    |       |      |  |  |  |
|                                                                                 |                                     |     |   |    |       |      |  |  |  |
|                                                                                 | Page<br>up                          | 7   | 8 | 9  | Cance | əl   |  |  |  |
|                                                                                 |                                     | 4   | 5 | 6  | Up    | Down |  |  |  |
|                                                                                 | Page<br>down                        | 1   | 2 | 3  | T     |      |  |  |  |
|                                                                                 |                                     | 0   |   | << | En    | cer  |  |  |  |

### 4. เลือก Current Set

| 🕼 Infrasys-Adisak - 192.168.10.180/telnet |               |        |                |      |         |   |
|-------------------------------------------|---------------|--------|----------------|------|---------|---|
| Connect Edit Terminal License Help        |               |        |                |      |         |   |
| Infrasys Par                              | nel Set       | tup    |                |      |         |   |
|                                           | Please        |        |                |      |         |   |
|                                           | Esc/C         |        |                |      | (       |   |
|                                           | Turqu<br>Rest | loise  | Lady A         | nita |         |   |
|                                           | Balu          | 's Bar | Retail<br>rapy | The  |         |   |
|                                           | In Ro<br>ning | oom Di | Well-b         | eing |         | Ī |
|                                           | Banqı         | let    |                |      |         |   |
|                                           | Page<br>up    | 7      | 8              | 9    | Cancel  |   |
|                                           |               | 4      | 5              | 6    | Up Down | n |
|                                           | Page<br>down  | 1      | 2              | 3    | Entor   |   |
|                                           |               | 0      |                | <<   | Enter   |   |

# 5. เลือก Panel ของ Outlet ที่ต้องการ

| 🜀 Infrasys-Adisak - 192 | .168.10.180/te      | elnet                                  |                   |          |              |         |         |          |             |           |
|-------------------------|---------------------|----------------------------------------|-------------------|----------|--------------|---------|---------|----------|-------------|-----------|
| Connect Edit Terminal L | icense Help         |                                        |                   |          |              |         |         |          |             |           |
| Turquoise Rest          | -                   |                                        | Infra             | asys Par | nel Set      | tup     |         | Active   | e Date      | ∋: NOW    |
|                         |                     |                                        |                   |          | Pleas        | e selec | t a pan | el set : | as bel<br>[ | low.<br>l |
| Food Bfast              | Balu H              | Bev &<br>Wine                          | Other             | Func.    | DEI          | FINE    |         |          |             |           |
| West. App.&<br>Salad    | Thai App<br>rs      | petize                                 | Thai Si<br>Orders | ide      | CO           | LOR     | & F     | ONT      |             |           |
| West. Soup              | Thai Her<br>Spice S | Thai Herb & Thai Rice & Spice S Noodle |                   |          |              |         |         |          |             |           |
| West. Main<br>Dish      | Thai Sou            | qı                                     | Thai De           | essert   | TRA          | ANSF    | ORM     |          |             |           |
| West. The<br>Griller    | Thai Cur            | rry                                    |                   |          | Page<br>up   | 7       | 8       | 9        | Cance       | ∋1        |
| West. Dessert           | Thai Mai<br>Dishes  | Thai Main Room Package<br>Dishes       |                   |          |              | 4       | 5       | 6        | Up          | Down      |
| COUSE PICKUP            | Modifier            | Multi Delete<br>Item                   |                   |          | Page<br>down | 1       | 2       | 3        | End         |           |
| Clear /Exit             | Seat<br>No.         | Insert<br>Item                         | Send              | b        |              | 0       | •       | <<       | En          | cer       |

6. เลือก ไปที่ปุ่มที่ว่าง แล้วเลือก DEFINE

| G Infrasys-Adisak - 192.168.10.180/telnet |                                                                                             |                |                      |                            |              |         |         |         |        |      |  |
|-------------------------------------------|---------------------------------------------------------------------------------------------|----------------|----------------------|----------------------------|--------------|---------|---------|---------|--------|------|--|
| Connect Edit Terminal L                   | Connect Edit Terminal License Help<br>Turquoise Rest. Infrasys Panel Setup Active Date: NOV |                |                      |                            |              |         |         |         |        |      |  |
|                                           |                                                                                             |                |                      |                            | Pleas        | e selec | t a par | el set  | as bei | low. |  |
| Food Bfast                                | Balu Bev & Other Func.<br>Wine                                                              |                |                      |                            | Chan         | ge Labe | 1       | Active/ | Inact: | ive  |  |
| West. App.&<br>Salad                      | Thai Ap<br>rs                                                                               | ppetize        | Thai S:<br>Orders    | i Side<br>ers Set Key Type |              |         |         | Blank   |        |      |  |
| West. Soup                                | Thai He<br>Spice #                                                                          | erb &<br>S     | Thai R:<br>Noodle    | ice &                      | View Setting |         |         |         |        |      |  |
| West. Main<br>Dish                        | Thai So                                                                                     | oup            | Thai D               | essert                     |              |         | -       |         |        |      |  |
| West. The<br>Griller                      | Thai Ci                                                                                     | ırry           |                      |                            | Page<br>up   | 7       | 8       | 9       | Cance  | ∍l   |  |
| West. Dessert                             | Thai Ma<br>Dishes                                                                           | ain            | Room Package         |                            |              | 4       | 5       | 6       | Up     | Down |  |
| COUSE PICKUP                              | Modifie                                                                                     | ∋r             | Multi Delete<br>Item |                            | Page<br>down | 1       | 2       | 3       | Ent    |      |  |
| Clear /Exit                               | Seat<br>No.                                                                                 | Insert<br>Item | Sen                  | d                          |              | 0       |         | <<      | EII    |      |  |

# 7. เลือก Set Key Type

| 🜀 Infrasys-Adisak - 192 | .168.10.180/telnet     |                       |                |             |        |       |        |        |  |
|-------------------------|------------------------|-----------------------|----------------|-------------|--------|-------|--------|--------|--|
| Connect Edit Terminal L | icense Help            |                       |                |             |        |       |        |        |  |
| Turquoise Rest          | -                      | Infrasys Pa           | nel Se         | tup         |        | Activ | e Date | ∋: NOW |  |
|                         |                        | SEI                   | ' KE           | Y TY        | ζΡΕ    | t     | 1      |        |  |
| Food Bfast              | Balu Bev &<br>Wine     | Other Func.           | Curren         | nt Butt<br> | on<br> |       | Hot    | t It   |  |
| West. App.&<br>Salad    | Thai Appetiz<br>rs     | e Thai Side<br>Orders | Desc2<br>Desc3 |             |        |       | Loc    | okup   |  |
| West. Soup              | Thai Herb &<br>Spice S | Thai Rice &<br>Noodle | Кеу Т          |             |        |       | HI Mod |        |  |
| West. Main<br>Dish      | Thai Soup              | Thai Dessert          | Esc/Ca         | ancel -     | abort  |       | LU     | Mod    |  |
| West. The<br>Griller    | Thai Curry             |                       | Page<br>up     | 7           | 8      | 9     | Cance  | el     |  |
| West. Dessert           | Thai Main<br>Dishes    | Room Package          |                | 4           | 5      | 6     | Ūρ     | Down   |  |
| COUSE PICKUP            | Modifier               | Multi Delete<br>Item  | Page<br>down   | 1           | 2      | 3     | Ent    |        |  |
| Clear /Exit             | Seat Inser<br>No. Item | <sup>t</sup> Send     |                | 0           |        | <<    | En     | 261    |  |

- 8. ในกรณีที่ต้องการวาง Item ลงไปให้เลือกที่ Hot It
- 9. ในกรณีที่ต้องการวาง Lookup ลงไปให้เลือกที่ Lookup

| G Infrasys-Adisak - 192                              | .168.10.180/telnet     |                         |                |          |         |    |         |  |  |
|------------------------------------------------------|------------------------|-------------------------|----------------|----------|---------|----|---------|--|--|
| furquoise Rest Infrasys Panel Setup Active Date: NOW |                        |                         |                |          |         |    |         |  |  |
|                                                      | SEI                    | ' KE                    | Y TY           | ΥPE      | L 1     |    |         |  |  |
| Food Bfast                                           | Balu Bev &<br>Wine     | Other Func.             | Curre:         | nt Butto | on<br>  |    | Hot It  |  |  |
| West. App.&<br>Salad                                 | Thai Appetiz<br>rs     | e Thai Side<br>Orders   | Desc2<br>Desc3 |          |         |    | Lookup  |  |  |
| West. Soup                                           | Thai Herb &<br>Spice S | Thai Rice &<br>Noodle   | New B          |          | ype<br> |    | HI Mod  |  |  |
| West. Main<br>Dish                                   | Thai Soup              | Thai Dessert            | Esc/C          | ancel -  | abort   |    | LU Mod  |  |  |
| West. The<br>Griller                                 | Thai Curry             |                         | Page<br>up     | 7        | 8       | 9  | Cancel  |  |  |
| West. Dessert                                        | Thai Main<br>Dishes    | Room Package            |                | 4        | 5       | 6  | Up Down |  |  |
| COUSE PICKUP                                         | Modifier               | Multi Delete Fage 1 2 3 |                |          |         |    | Tator   |  |  |
| Clear /Exit                                          | Seat Inser<br>No. Item | Send                    |                | 0        | •       | << | Enter   |  |  |

10. ในกรณีที่เลือก Hot IT ให้ใส่ รหัส Item Code (4 หลัก) แล้วเลือก Enter

| 🬀 Infrasys-Adisak - 192 | .168.10.180/       | telnet         |                       |                |         |      |       |        |        |
|-------------------------|--------------------|----------------|-----------------------|----------------|---------|------|-------|--------|--------|
| Connect Edit Terminal L | icense Help        |                |                       |                |         |      |       |        |        |
| Turquoise Rest          | -                  |                | Infrasys Pa           | nel Se         | tup     |      | Activ | e Date | e: NOW |
|                         |                    |                |                       |                | ' KE    | Y TY | ζPE   | ſ      | 1      |
| Food Bfast              | Balu               | Bev &<br>Wine  | Other Func.           | Curren         |         |      |       | Hot    | : It   |
| West. App.&<br>Salad    | Thai Ap<br>rs      | petize         | Thai Side<br>Orders   | Desc2<br>Desc3 |         |      |       | Loc    | okup   |
| West. Soup              | Thai He<br>Spice S | erb &          | Thai Rice &<br>Noodle | New Bi         |         |      | HI    | Mod    |        |
| West. Main<br>Dish      | Thai Sc            | oup            | Thai Dessert          | Esc/Ca         | ancel - |      | LU    | Mod    |        |
| West. The<br>Griller    | Thai Cu            | ırry           |                       | Page<br>up     | 7       | 8    | 9     | Cance  | el.    |
| West. Dessert           | Thai Ma<br>Dishes  | in             | Room Package          |                | 4       | 5    | 6     | Up     | Down   |
| COUSE PICKUP            | Modifie            | er             | Multi Delete<br>Item  | Page<br>down   | 1       | 2 3  |       | Test   |        |
| Clear /Exit             | Seat<br>No.        | Insert<br>Item | Send                  |                | 0       |      | <<    | Ent    | .er    |
|                         |                    |                |                       |                |         |      |       |        |        |

11. ในกรณีที่เลือก Lookup ให้ใส่ รหัส Lookup Content (3 หลัก) แล้วเลือก Enter

| G Infrasys-Adisak - 192<br>Connect Edit Terminal L | .168.10.180/telnet     |                       |                |         |         |    |         |  |  |
|----------------------------------------------------|------------------------|-----------------------|----------------|---------|---------|----|---------|--|--|
| Turquoise Rest. Active Date: No                    |                        |                       |                |         |         |    |         |  |  |
|                                                    | SEI                    | ' KE                  | Y TY           | ΥPE     | ( )     |    |         |  |  |
| Food Bfast                                         | Balu Bev &<br>Wine     | Other Func.           | Current Button |         |         |    | Hot It  |  |  |
| West. App.&<br>Salad                               | Thai Appetiz<br>rs     | e Thai Side<br>Orders | Desc2<br>Desc3 |         |         |    | Lookup  |  |  |
| West. Soup                                         | Thai Herb &<br>Spice S | Thai Rice &<br>Noodle | New B          |         | ype<br> |    | HI Mod  |  |  |
| West. Main<br>Dish                                 | Thai Soup              | Thai Dessert          | Esc/C          | ancel - | abort   |    | LU Mod  |  |  |
| West. The<br>Griller                               | Thai Curry             |                       | Page<br>up     | 7       | 8       | 9  | Cancel  |  |  |
| West. Dessert                                      | Thai Main<br>Dishes    | Room Package          |                | 4       | 5       | 6  | Up Down |  |  |
| COUSE PICKUP                                       | Modifier               | Multi Delete<br>Item  | Page<br>down   | 1       | 2       | 3  | Entor   |  |  |
| Clear /Exit                                        | Seat Inser<br>No. Item | <sup>t</sup> Send     |                | 0       |         | << | Encer   |  |  |

# 12. กด Enter เพื่อทำการยืนยัน

| G Infrasys-Adisak - 192.168.10.180/telnet |                    |                |                       |                                     |                                                                 |         |          |         |     |  |  |
|-------------------------------------------|--------------------|----------------|-----------------------|-------------------------------------|-----------------------------------------------------------------|---------|----------|---------|-----|--|--|
| Connect Edit Terminal L                   | icense Help        |                |                       |                                     |                                                                 |         |          |         |     |  |  |
| Turquoise Rest                            |                    |                | Infrasys Pa           | anel Se                             | tup 👘                                                           |         | Active   | e Date: | NOW |  |  |
|                                           |                    |                |                       |                                     | ' KE                                                            | Y TY    | ζPE      | E I     |     |  |  |
| Food Bfast                                | Balu               | Bev &<br>Wine  | Other Func.           | Key Type: Lookup<br>Lookup No.: 101 |                                                                 |         |          |         |     |  |  |
| West. App.&<br>Salad                      | Thai Ag<br>rs      | opetize        | Thai Side<br>Orders   | New De                              |                                                                 | alu App | .& Salac | d later |     |  |  |
| West. Soup                                | Thai He<br>Spice S | erb &<br>S     | Thai Rice &<br>Noodle | New D                               | New Desc2: Balu App.& Salad<br>^<br>New Desc3: Balu App.& Salad |         |          |         |     |  |  |
| West. Main<br>Dish                        | Thai So            | oup            | Thai Dessert          | Enter                               |                                                                 |         |          |         | ort |  |  |
| West. The<br>Griller                      | Thai Cu            | ırry           |                       | Page<br>up                          | 7                                                               | 8       | 9        | Cancel  |     |  |  |
| West. Dessert                             | Thai Ma<br>Dishes  | ain            | Room Package          |                                     | 4                                                               | 5       | 6        | Up D    | own |  |  |
| COUSE PICKUP                              | Modifie            | er             | Multi Delete<br>Item  | Page<br>down                        | 1                                                               | 2       | 3        | Ento    |     |  |  |
| Clear /Exit                               | Seat<br>No.        | Insert<br>Item | Send                  |                                     | 0                                                               |         | <<       | Ence    | 1   |  |  |

13. กด Enter เพื่อทำการยืนยัน

| G Infrasys-Adisak - 192.168.10.180/telnet |                         |                       |              |                                                                    |   |    |        |      |  |
|-------------------------------------------|-------------------------|-----------------------|--------------|--------------------------------------------------------------------|---|----|--------|------|--|
| Connect Edit Terminal License Help        |                         |                       |              |                                                                    |   |    |        |      |  |
| Sample                                    |                         |                       |              | Please select a panel button and<br>change its attribute as below. |   |    |        |      |  |
| Food Bfast                                | Balu Bev &<br>Wine      | Other Func.           | DEFINE       |                                                                    |   |    |        |      |  |
| West. App.&<br>Salad                      | Thai Appetize<br>rs     | Thai Side<br>Orders   | COLOR & FONT |                                                                    |   |    |        |      |  |
| West. Soup                                | Thai Herb &<br>Spice S  | Thai Rice &<br>Noodle |              |                                                                    |   |    |        |      |  |
| West. Main<br>Dish                        | Thai Soup               | Thai Dessert          | TRANSFORM    |                                                                    |   |    |        |      |  |
| West. The<br>Griller                      | Thai Curry              | Balu App.& Sa<br>lad  | Page<br>IP   | 7                                                                  | 8 | 9  | Cancel |      |  |
| West. Dessert                             | Thai Main<br>Dishes     | Room Package          |              | 4                                                                  | 5 | 6  | Ūρ     | Down |  |
| COUSE PICKUP                              | Modifier                | Multi Delete<br>Item  | Page<br>down | 1                                                                  | 2 | 3  | Enter  |      |  |
| Clear /Exit                               | Seat Insert<br>No. Item | Send                  |              | 0                                                                  |   | << |        |      |  |

14. เสร็จสิ้นการเพิ่มเมนูลงบนปุ่ม